## Procedura aktualizacji Serwera DbfC z wersji 4.x do wersji 5.0

- Procedura wymaga TelkomBud w minimalnej wersji 139.0. W przypadku posiadania TelkomBuda w wersji niższej (np.:138.0) prosimy wykonać najpierw aktualizację TelkomBuda do wersji >= 139.0, według dotychczasowych zasad aktualizowania, a następnie o powrócenie do opisanej tu procedury.
- 2. Proszę ściągnąć plik aktualizacji: <u>ServerDBfC.zip</u> (Windows 32-bit) , a następnie rozpakować.

Inne wersje ServerDBfC:

| Windows 64-bit: | ServerDBfC_win64.zip            |
|-----------------|---------------------------------|
| Linux 64-bit:   | ServerDBfC_lnx64.zip            |
| Linux 32-bit:   | <pre>ServerDBfC_lnx32.zip</pre> |

 Proszę zatrzymać serwer DBfC, klikając na ikonkę na Pulpicie: "Manager ServerDBfC" i przycisk "Zatrzymaj".

Następnie proszę w pliku tekstowym zanotować (skopiować) poniższe dane, z zakładek: "Baza danych", "Pliki", szczególnie zwracając uwagę na 2 konfiguracje: "Plik bazy danych", "Miejsce przechowywania plików":

| Stan<br>Serwer jest zatrzymany            | Uruchom               | ProgP               |
|-------------------------------------------|-----------------------|---------------------|
| Serwer Baza danych Archiwizacja Usł       | ugi Dziennik Pliki    | Uruchamianie   Ir 🗨 |
| Adres serwera: 127.0.0.1                  | ?                     |                     |
| Plik bazy danych: C:\Program Files\Telkon | nBud\Baza danych\telk | ombud.gdb           |
| Użytkownik: sysdba                        | Test połączenia z b   | aza danych          |
| Stan<br>Serwer jest zatrzymany            | Uruchom               | 4                   |
| Serwer Baza danych Archiwizacja Us        | ługi Dziennik Pliki   | Urucha              |
| Miejsce przechowywania plików:            |                       |                     |
| C:\Program Files\TelkomBud\TelkomB        | 3ud Pliki             |                     |

Uwaga: W przypadku gdy w nagłówku pojawiłaby się wersja 5.x:

🔚 Manager Server DBf ( 5.0.) 5.12 (20140912)

dalsze operacje nie są potrzebne, ponieważ program jest już zaktualizowany do wersji 5.

4. Proszę odszukać katalog w którym zainstalowany jest ServerDBfC. Można to

zrobić między innymi zaglądając do zakładki "Info" i odszukując wartość: "Katalog".

| Serwer Baza danych Archiwizacja Usługi Dzi | ennik Pliki Uruchamianie Info Testov | vanie           |
|--------------------------------------------|--------------------------------------|-----------------|
| Server DBfC                                |                                      |                 |
|                                            |                                      | Zapisz do pliku |
| Wersja aplikacji:                          | 4.1.8.9 (04010809)                   |                 |
| Opis:                                      | IV Generacja serwera DBfC            |                 |
| Katalog:                                   | C:\Program Files\TelkomBud\S         | erverDBfC       |
| FowlazanleberwerUB:                        |                                      |                 |

Proszę otworzyć odszukany katalog i jednocześnie zamknąć "Manager Server DBfC". W odszukanym katalogu powinien znaleźć się między innymi plik ServerDBfC.exe. Proszę zastąpić pliki w katalogu instalacji serwera DBfC plikami z katalogu który został rozpakowany. Ponieważ część plików istnieje w katalogu docelowym, należy je zastąpić !

| 😂 C:\Program Files\Telko                                                                                                    | mBud\ServerDBfC                                                                                           |                      |
|----------------------------------------------------------------------------------------------------|----------------------------------------------------------------------------------------------------|----------------------|
| File Edit View Favorite                                                                                                    | s Tools Help                                                                                              |                      |
| Address 🗁 C:\Program Files\1                                                                                                    | TelkomBud\ServerDBfC                                                                                      |                      |
| db_client     log     borlndmm.dll     cc3250mt.dll     DevelopmentAndTesting.exe     ikonka_DBFC_16.ico                           | ManagerServerDBfC.exe<br>sample.crt<br>sample.key<br>sampleRoot.pem<br>ServerDBfC9x.exe<br>ServerDBfC.exe | TestingStatistic.exe |
| <ul> <li>ikonka_DBFC_32.ico</li> <li>KlientDBFC.bpl</li> <li>libeay32.dll</li> </ul>                                               | ServerDBFC_CPL.cpl                                                                                        |                      |
| File Edit View Favorites                                                                                                    | s Tools Help<br>ServerDBFC                                                                                |                      |
| bin<br>bib<br>borlndmm.dll<br>cc3250mt.dll<br>ManagerServerDBFC.exe<br>ServerDBFC9x.exe<br>ServerDBFC.exe<br>setup.bat<br>setup.sh |                                                                                                    |                      |

5. Następnie uruchamiamy ponownie ManagerServerDBfC.exe (ikonka na pulpicie, lub bezpośrednio plik exe):

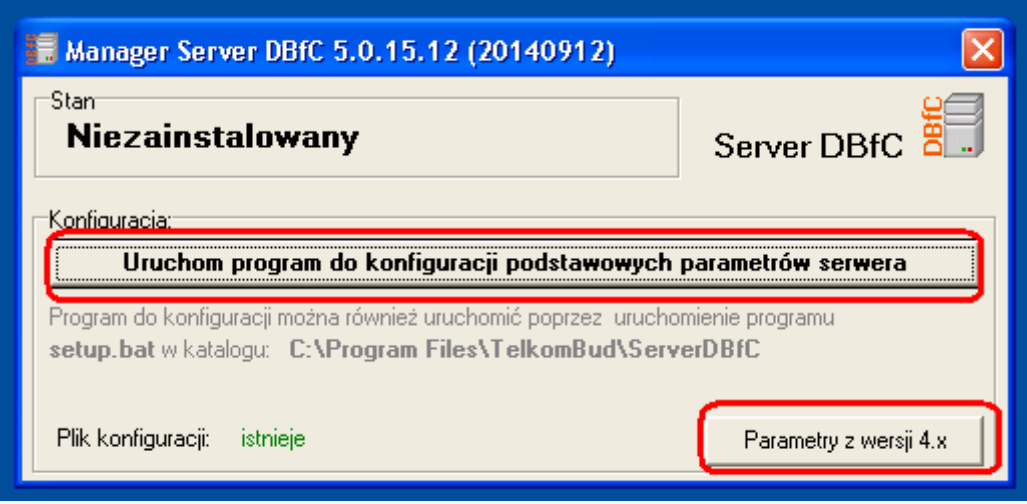

Korzystając z przycisku Parametry w wersji 4.x, możemy podejrzeć parametry, które wcześniej zanotowaliśmy w pliku tekstowym. Następnie przyciskamy: "Uruchom program do konfiguracji podstawowych parametrów serwera". Pojawi się okno w którym wprowadzimy dane wcześniej zanotowane (opcja 2 – ustaw nową konfigurację).

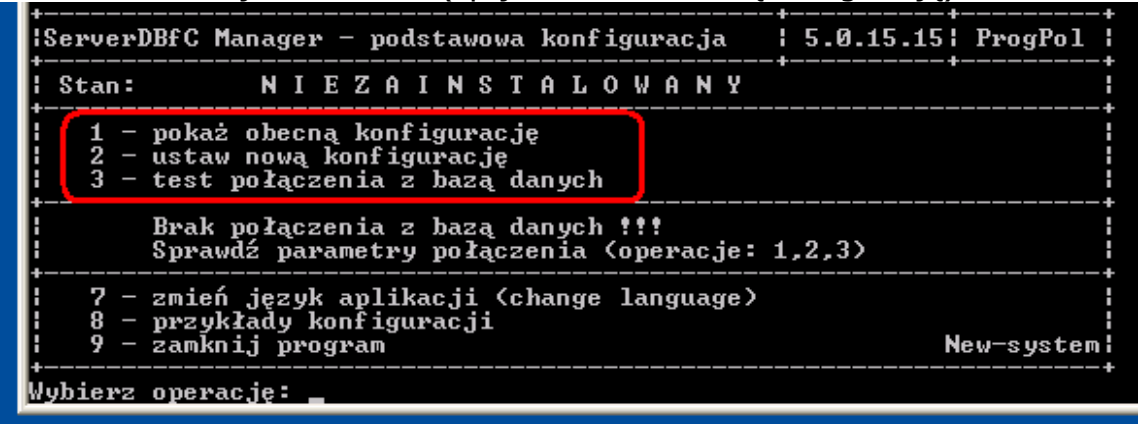

Część parametrów które zanotowaliśmy zostały uzupełnione automatycznie. Jeśli są prawidłowe (wartość w nawiasach kwadratowych [...]) nie trzeba ponownie wpisywać wartości i należy wcisnąć ENTER, przechodząc do następnej wartości. Port jest, portem na którym nasłuchuje Firebird (domyślnie 3050). W polu "Nazwa wyświetlana" podajemy nazwę skróconą firmy (lub skrót) dla której został zakupiony system.

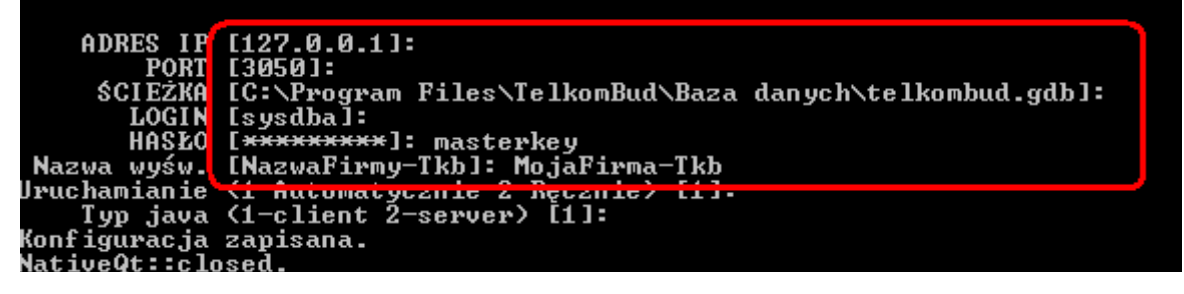

Jeśli podane dane są prawidłowe w oknie głównym konfiguracji pojawią się następne możliwe operacje (11 – instalacja). Można wykonać test połączenia z bazą (opcja 3).

| +<br> Se | erverDBfC                        | Manager — p                               | odstaw                       | owa kor               | figur | <br>асја | -+<br>  5.0. | 15.15  | ProgPol   |
|----------|----------------------------------|-------------------------------------------|------------------------------|-----------------------|-------|----------|--------------|--------|-----------|
|          | Stan:                            | NIEZ                                      | AINS                         | STAI                  | 0 W   | ANY      |              |        |           |
|          | 1 - poka<br>2 - usta<br>3 - test | iż obecną ko<br>w nową konf<br>połączenia | nfigurac<br>igurac<br>z baza | ację<br>ję<br>ą danyc | h     | )        |              |        |           |
|          | 11 – inst<br>15 – ponc           | alacja<br>wna instala                     | cja                          |                       |       |          |              |        |           |
|          | 7 - zmie<br>8 - przy<br>9 - zamł | ń język apl<br>kłady konfi<br>mij program | ikacji<br>guracj:<br>        | (chang<br>i           | e lan | guage)   |              | Telkor | nBud-Demo |
| Ŵ9       | bierz opei                       | ację:                                     |                              |                       |       |          |              |        |           |

## 6. Kolejnym krokiem jest zainstalowanie usługi (opcja 11 – instalacja):

| +<br> ServerDBfC Manager - podstawowa konfiguracja                                                | 5.0.15.15; ProgPol |
|---------------------------------------------------------------------------------------------------|--------------------|
| Stan: ZATRZYMANY                                                                                  |                    |
| 1 — pokaż obecną konfigurację<br>2 — ustaw nową konfigurację<br>3 — test połączenia z bazą danych |                    |
| 12 - uruchomienie (start)<br>14 - odinstalowanie<br>15 - ponowna instalacja                       |                    |
| 7 – zmień język aplikacji (change language)<br>8 – przykłady konfiguracji<br>9 – zamknij program  | TelkomBud-Demo     |
| Wybierz operację:                                                                                 |                    |

## a następnie uruchomienie usługi (opcja 12 – uruchomienie):

| +BfC                                                                                                    | Manager             | podst              | uwowu        | konfi | uracja    | 5.0.15.15 | ProgPol |
|----------------------------------------------------------------------------------------------------|---------------------|--------------------|--------------|-------|-----------|-----------|---------|
| +<br>  Stan:                                                                                                    | URU                 | СНО                | MIO          | N Y   |           | **        |         |
| 1 – pokaż ubecną kuni jyurację<br>2 – ustaw nową konfigurację<br>3 – test połączenia z bazą danych<br>4 – dalsza konfiguracja (w przeglądarce internetowej)<br>5 – inne upcje kunfiguracji |                     |                    |              |       |           |           |         |
| 13 - zatrzymanie (stop)<br>16 - ponowne uruchomienie (restart)                                                                                                    |                     |                    |              |       |           |           |         |
| 7 - zmie<br>  8 - przy                                                                                                    | ń język<br>kłady ko | aplikac<br>nfigura | ji (c<br>cji | hange | language) |           |         |

W efekcie tych operacji stan serwera powinien zmienić się na: "Uruchomiony".

 Kolejnym krokiem jest uruchomienie interfejsu w przeglądarce i wykonanie dalszych konfiguracji serwera DBfC. Wybieramy opcję: "4 – dalsza konfiguracja".

Efektem tej operacji jest otwarcie przeglądarki internetowej dla adresu: <u>https://localhost</u>:<port dla dbfc>/admin/.

Najczęściej adres ten będzie wyglądał następująco:

https://127.0.0.1:8001/admin/.

Jeśli pojawi się informacja, że certyfikat ssl jest nieprawidłowy, należy

potwierdzić jego prawidłowość (a najlepiej zapisać na stałe).

| Administracja serwerem DBFC +     |  |  |  |  |  |  |  |
|-----------------------------------|--|--|--|--|--|--|--|
| ← ▲ https://127.0.0.1:8001/admin/ |  |  |  |  |  |  |  |
| 🖻 Logowanie do systemu            |  |  |  |  |  |  |  |
| Użytkownik: admin                 |  |  |  |  |  |  |  |
| Hasło: dbfc                       |  |  |  |  |  |  |  |
| Zamknij Zatwierdź                 |  |  |  |  |  |  |  |

8. Proszę przejść do: Konfiguracja->Porty i sprawdzić prawidłowość podania portu na którym nasłuchuje serwer:

| S | System Konfiguracja                                                                           |              |         |           |            |                |               |  |  |
|---|-----------------------------------------------------------------------------------------------|--------------|---------|-----------|------------|----------------|---------------|--|--|
| 0 | Porty (sokety)                                                                                |              |         |           |            |                |               |  |  |
| L | 🔅 Konfigura                                                                                   | acja portów  | ÷ 🖓 K   | anały dla | portów     | 🖗 Kanały       | Konfiguracja  |  |  |
|   | Socket ID                                                                                     | Rodzaj       | Port    | Stan      |            | Inne param     | etry          |  |  |
|   | 1                                                                                             | https        | 8001    | Włącz.    |            | nie, TAK,      | key_size=1024 |  |  |
|   | Parametry                                                                                     | z wersji 4.: |         |           |            |                |               |  |  |
| ٦ | -Najważniejs                                                                                  | ze parametr  | y wymai | gane podc | zas instal | acji serwera D | )BfC:         |  |  |
|   | ADRES IP:                                                                                     | 127.0.0.1    |         |           |            |                |               |  |  |
|   | ŚCIEŻKA:                                                                                      | C:\Prog      | am File | s\Telkor  | Bud\Ba     | iza danych\i   | telkombud.gdb |  |  |
|   | LOGIN: sysdba                                                                                 |              |         |           |            |                |               |  |  |
|   | HASŁO: masterkey                                                                              |              |         |           |            |                |               |  |  |
|   | Pozostałe parametry wprowadzane poprzez interfejs www (rozszerzony konfigurator serwera DBfC) |              |         |           |            |                |               |  |  |
|   | Port (socket): 8001                                                                           |              |         |           |            |                |               |  |  |

9. Proszę przejść do: Konfiguracja->Archiwizacja i sprawdzić prawidłowość podania ścieżek w których wykonywane i przechowywane będą backup'y pliku bazy danych. Można tam również podać harmonogram czasowy wykonywania kopi zapasowej.

| S | System Konfiguracja       |                |        |                       |                                                |     | 1                                                          | LOGIN: | sysdba                          |                                                                                                |
|---|---------------------------|----------------|--------|-----------------------|------------------------------------------------|-----|------------------------------------------------------------|--------|---------------------------------|------------------------------------------------------------------------------------------------|
|   | 🗄 Archiwizacja baz danych |                |        |                       |                                                |     |                                                            | HASŁO: | masterkey                       |                                                                                                |
| 4 | 🌣 Arch                    | iwizowan       | e bazy | danych                | Rejestr archwizow                              | vań |                                                            | ľ      | Pozostałe para                  | metry wprowadzane poprzez interfejs www (rozszerzony konfigurator                              |
|   | Archiv. ID                | Database<br>ID | Stan   | Zakres<br>czasowy     | Katalog wykonar<br>kopii zap.                  | nia | Katalog przechowywania kopii z                             | z      | Port (socket):<br>Katalog przec | 8001<br>howwania archiwizowanych plików (backup)<br>C:\Program Files\TelkomBud\Archiwizacia, F |
|   | 1                         | 0              | Włącz. | godz. (4)<br>min. (0) | C:\Program<br>Files\TelkomBud<br>\Archiwizacja |     | C:\Program Files\TelkomBud<br>\Archiwizacja_Przechowywanie | f      | Katalog gene                    | C:\Program Files\TelkomBud\Archiwizacja                                                        |
|   | Dodaj                     |                |        |                       | - F                                            |     |                                                            |        |                                 |                                                                                                |

10.W przypadku korzystania z wysyłki wiadomości e-mail, należy skonfigurować serwer pocztowy i konto z którego wysyłane będą e-mail'e (Konfiguracja->Poczta e-mail).

| System | Konfiguracja          | L                |
|--------|-----------------------|------------------|
|        | 🤏 Moduły systemu      |                  |
|        | 🗐 Bazy danych         |                  |
|        | Dorty Porty           |                  |
|        | 💷 Pliki               |                  |
|        | 🗟 Zaplanowane zadania |                  |
|        | 🖹 Archiwizacja        |                  |
| (      | 🖂 Poczta e-mail 🔹 🕨   | Serwery pocztowe |
|        | 🖾 Liczniki            | 🗟 Konta pocztowe |
|        |                       |                  |

- 11. Zmiana konfiguracji zawsze wymaga restartu serwera, co można wykonać na 2 sposoby:
  - w konsoli podstawowych parametrów, lub
  - w przeglądarce internetowej: System->Restart serwera.

| ;<br> ServerDBfC Manager - podstawowa konfiguracja   5.0.15.15  ProgPol                                                                                                    | Administracja serwerem DBFC +     |
|----------------------------------------------------------------------------------------------------|-----------------------------------|
| Stan: URUCHOMIONY                                                                                                    | ← ▲ https://127.0.0.1:8001/admin/ |
| 1 – pokaź obecną konfigurację<br>2 – ustaw nową konfigurację<br>3 – test połączenia z bazą danych<br>4 – dalsza konfiguracją (w przeglądarce internetowej)<br>5 – inne opcje konfiguracji | System Konfiguracja               |
| 13 <u>satrsymanis (stop)</u><br>16 - ponowne uruchomienie (restart)                                                                                                    | Vintormacje                       |
| 7 - zmień język aplikacji (change language)<br>8 - przykłady konfiguracji<br>9 - zamknij program TelkomBud-Demo                                                                           | Restart serwera                   |
| Wybierz operację:                                                                                                    |                                   |

- 12. Na koniec proszę uruchomić aplikację TelkomBud i sprawdzić, czy aplikacja łączy się z serwerem i wyrywkowo sprawdzić dane w programie.
- 13. W przypadku instalacji wielostanowiskowej, lub takiej w której cześć serwerowa jest na wydzielonej maszynie, należy w konfiguracji Firewall upewnić się, czy jest otwarty port na którym nasłuchuje ServerDBfC (w naszym przykładzie 8001).

Jeżeli wykorzystywany jest wbudowany Firewall należy wejść do: Panel Sterowania->Zapora systemu Windows->Wyjątki->Dodaj port

| Dodawanie portu                                                                                                    |                                     | ×                         |  |  |  |  |
|----------------------------------------------------------------------------------------------------|-------------------------------------|---------------------------|--|--|--|--|
| Użyj tych ustawień, aby otworzyć port za pomo<br>Aby znaleźć numer portu i protokół, zajrzyj do o<br>usługi, której chcesz użyć. | cą Zapory syste<br>lokumentacji pro | mu Windows.<br>Igramu lub |  |  |  |  |
| Nazwa ServerDBfC_TelkomBud                                                                                                    | ]                                   |                           |  |  |  |  |
| Numer portu                                                                                                    |                                     |                           |  |  |  |  |
| C UDP                                                                                                    |                                     |                           |  |  |  |  |
| Jakie ryzyko wiąże się z otwieraniem portu?                                                                                      |                                     |                           |  |  |  |  |
| Zmień zakres                                                                                                    | ок                                  | Anuluj                    |  |  |  |  |

## W przypadku Windows Server 2008:

| 🚔 Windows Firewall with  | Advanced Security                                           |                                                                  |  |  |  |
|--------------------------|-------------------------------------------------------------|------------------------------------------------------------------|--|--|--|
| File Action View Help    | )                                                           |                                                                  |  |  |  |
| 🗢 🔿 🔰 🔜 🛛                | ? 🗖                                                         |                                                                  |  |  |  |
| Windows Firewall with Ac | New Inbound Rule Wizard                                     |                                                                  |  |  |  |
| Inbound Rules            | Protocol and Ports                                          |                                                                  |  |  |  |
| Connection Security      | Specify the protocols and ports to which this rule applies. |                                                                  |  |  |  |
|                          | Steps:                                                      |                                                                  |  |  |  |
|                          | Rule Type                                                   | Does this rule apply to TCP or UDP?                              |  |  |  |
|                          | Protocol and Ports                                          | • <u>I</u> CP                                                    |  |  |  |
|                          | Action                                                      | ○ <u>U</u> DP                                                    |  |  |  |
|                          | Profile                                                     |                                                                  |  |  |  |
|                          | Name                                                        | Does this rule apply to all local ports or specific local ports? |  |  |  |
|                          |                                                             | C All local ports                                                |  |  |  |
|                          |                                                             | Specific local ports:     8001                                   |  |  |  |

14. Dobrą praktyką jest również sprawdzenie, czy port 3050, na którym nasłuchuje Firebird, nie jest otwarty. Dla bezpieczeństwa należy taki port zamknąć, usuwając regułę dla portu tcp:3050.

W nowej wersji serwera proces aktualizowania TelkomBud uprości się i polegać będzie, na zalogowaniu się do powyższego interfejsu w przeglądarce i zaczytaniu pliku aktualizacji.

Procedura aktualizacji wygląda następująco:

- wybieramy w menu: System->Aktualizacja
- wybieramy zakładkę: internet
- podajemy ścieżkę do pliku paczki aktualizacyjnej, które to paczki są publikowane na stronie internetowej: <u>http://www.telkombud.pl/</u> a następnie wciskamy "Importuj plik"

System Konfiguracja

| 📩 Dodanie pakietu aktualizacyjnego 🛛 🐇 Lista aktu | alizacji |
|---------------------------------------------------|----------|

Lokalizacja pliku aktualizacji:

| dysk lokalny                                                 | internet | dysk serwera |  |  |  |
|--------------------------------------------------------------|----------|--------------|--|--|--|
| Plik zamieszczony w internecie, adres internetowy (url):     |          |              |  |  |  |
| http://file-download.progpol.pl/TelkomBud/release_138_01.zip |          |              |  |  |  |
| Importuj pli                                                 | ik       |              |  |  |  |

 po ściągnięciu przez system i zaczytaniu pliku pojawia się przycisk "Instaluj", który należy przycisnąć.

| 🖕 Uaktualnienia serwera i aplikacji |                          |                    |                  |           |   |                      |        |          |
|-------------------------------------|--------------------------|--------------------|------------------|-----------|---|----------------------|--------|----------|
| 地 Dodanie pakietu aktualizacyjnego  |                          | ا<br>Li            | sta aktualizacji |           |   |                      |        |          |
| ٧                                   | Wersja TKB: <b>138.0</b> |                    |                  |           |   |                      |        |          |
|                                     | Nazwa/wersja             | Data/Plik          | C                | Dzialanic | - | Status               |        | Usuwanie |
| 1                                   | 38.1                     | release_138_01.zip |                  |           |   | Gotowe do instalacji | Więcej | 📥 Usuń   |
|                                     | 📩 Dodaj pakiet           | Wszystkie pakiety  | /                |           |   |                      |        |          |

Podczas aktualizacji nastąpi chwilowe wstrzymanie serwera:

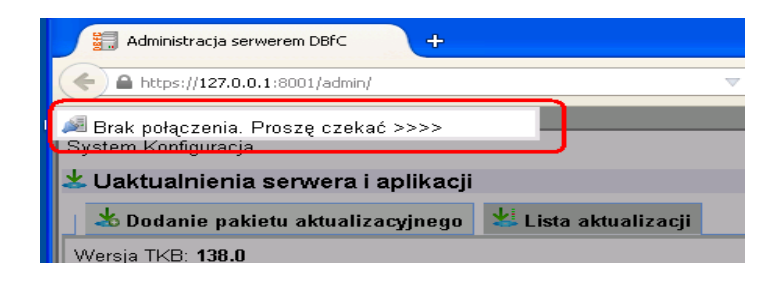

a aktualizacja zakończy się zmianą statusu na: Zainstalowano

| 📥 Dodanie pakietu ał     | 🔱 Lista aktuali | izacji             |           |               |     |
|--------------------------|-----------------|--------------------|-----------|---------------|-----|
| Wersja TKB: <b>138.1</b> |                 |                    |           |               |     |
| Nazwa/wersja             | Da              | ita/Plik           | Działanie | Sh            | itu |
| 138.1                    | 2014-09-23 10:  | 2014-09-23 10:53:4 |           | Zainstalowano |     |
| 📥 Dodaj pakiet           | Wszystkie p     | akiety             |           |               |     |